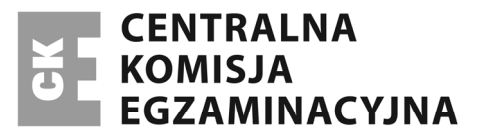

Nazwa kwalifikacji: Planowanie i prowadzenie działalności w organizacji Oznaczenie kwalifikacji: A.35 Numer zadania: 01

| Arkusz zawiera informacje prawnie chronione<br>do momentu rozpoczęcia egzaminu | Miejsce na naklejkę                                                     |
|--------------------------------------------------------------------------------|-------------------------------------------------------------------------|
| Wypełnia zdający   Numer PESEL zdającego*                                      | z numerem PESEL i z kodem<br>ośrodka                                    |
| EGZAMIN POTWIERDZAJĄCY KWALI                                                   | A.35-01-14.05<br>Czas trwania egzaminu:180 minut<br>IFIKACJE W ZAWODZIE |
| Rok 2014<br>CZĘŚĆ PRAKTYC                                                      | ZNA                                                                     |

# CZĘŚĆ PRAKTYCZNA

### Instrukcja dla zdającego

- 1. Na pierwszej stronie arkusza egzaminacyjnego wpisz w oznaczonym miejscu swój numer PESEL i naklej naklejkę z numerem PESEL i z kodem ośrodka.
- 2. Na KARCIE OCENY w oznaczonym miejscu przyklej naklejkę z numerem PESEL oraz wpisz:
  - swój numer PESEL\*,
  - symbol cyfrowy zawodu,
  - oznaczenie kwalifikacji,
  - numer zadania.
  - numer stanowiska.
- 3. KARTE OCENY przekaż zespołowi nadzorującemu część praktyczną egzaminu.
- 4. Sprawdź, czy arkusz egzaminacyjny zawiera 8 stron i nie zawiera błędów. Ewentualny brak stron lub inne usterki zgłoś przez podniesienie ręki przewodniczącemu zespołu nadzorującego część praktyczną egzaminu.
- 5. Zapoznaj się z treścią zadania oraz stanowiskiem egzaminacyjnym. Masz na to 10 minut. Czas ten nie jest wliczany do czasu trwania egzaminu.
- 6. Czas rozpoczęcia i zakończenia pracy zapisze w widocznym miejscu przewodniczący zespołu nadzorujacego.
- 7. Wykonaj samodzielnie zadanie egzaminacyjne. Przestrzegaj zasad bezpieczeństwa i organizacji pracy.
- 8. Jeżeli w zadaniu egzaminacyjnym występuje polecenie "zgłoś gotowość do oceny przez podniesienie reki", to zastosuj się do polecenia i poczekaj na decyzję przewodniczącego zespołu nadzorującego.
- 9. Po zakończeniu wykonania zadania pozostaw rezultaty oraz arkusz egzaminacyjny na swoim stanowisku lub w miejscu wskazanym przez przewodniczącego zespołu nadzorującego.
- 10. Po uzyskaniu zgody zespołu nadzorującego możesz opuścić salę/miejsce przeprowadzania egzaminu.

#### Powodzenia!

## Zadanie egzaminacyjne

Wykonaj prace dla Hurtowni Materiałów Biurowych "Grafit" sp. z o.o.

Wprowadź dane do programu magazynowo–sprzedażowego rozpoczynając pracę od:

- wpisania danych identyfikacyjnych Hurtowni Materiałów Biurowych "Grafit" sp. z o.o.;
- wpisania swojego numeru PESEL pod nazwą Hurtownia Materiałów Biurowych "Grafit" sp. z o.o.;
- ustawienia parametrów programu niezbędnych do wykonania zadania;
- założenia kartotek kontrahentów;
- założenia kartotek towarów.

Prace związane ze sporządzeniem dokumentów dotyczących funkcjonowania Hurtowni Materiałów Biurowych "Grafit" sp. z o.o. wykonaj na stanowisku komputerowym wyposażonym w komputer z oprogramowaniem wspomagającym prowadzenie działalności gospodarczej oraz drukarkę:

- wprowadź dowodem Pw stany początkowe towarów znajdujących się w magazynie i wydrukuj dokument. Informacje niezbędne znajdziesz w arkuszu egzaminacyjnym;
- sporządź i wydrukuj (w jednym egzemplarzu) dokumenty (z programu magazynowo– sprzedażowego) potwierdzające zdarzenia gospodarcze, które miały miejsce w kwietniu 2014 r.;
- dokonaj analizy i oceny dynamiki sprzedaży towarów na podstawie danych zamieszczonych w Zestawieniu sprzedaży towarów. Oblicz wskaźniki dynamiki sprzedaży towarów (w procentach). Otrzymane wyniki obliczeń należy zaokrąglić do dwóch miejsc po przecinku. Miejsce przeznaczone do sporządzenia analizy i oceny znajdziesz w arkuszu egzaminacyjnym pod nazwą Analiza i ocena dynamiki sprzedaży towarów w 2013 roku w stosunku do 2012 r.
- sporządź w arkuszu kalkulacyjnym Excel wykres kolumnowy na podstawie danych zamieszczonych w Zestawieniu sprzedaży towarów i wydrukuj go. Wykres powinien zawierać tytuł wykresu, etykiety danych (cyfra z nominałem np. 2 000 zł) umieszczone poza końcami punktów danych (koniec zewnętrzny) oraz legendę zawierającą okresy badane (lata). Swój numer PESEL wpisz pod tytułem wykresu.

## Dane identyfikacyjne Hurtowni Materiałów Biurowych "Grafit" sp. z o.o. do wprowadzenia do programu magazynowo – sprzedażowego

| Nazwa pełna:                              | Hurtownia Materiałów Biurowych "Grafit" sp. z o.o.<br>Wpisz pod nazwą swój numer PESEL                |  |
|-------------------------------------------|----------------------------------------------------------------------------------------------------|--|
| Nazwa skrócona/ Kod firmy:                | Grafit                                                                                                |  |
| NIP:                                      | 631-90-41-612                                                                                         |  |
| REGON                                     | 245514712                                                                                             |  |
| Adres:                                    | 44-100 Gliwice, ul. Biurowa 2                                                                         |  |
| Województwo:                              | śląskie                                                                                               |  |
| Numer telefonu służbowego                 | (32) 3259878                                                                                          |  |
| Podstawowy rachunek bankowy:              | Nazwa: rachunek bieżący<br>Numer: 03 1050 1230 1111 0000 2114 5850<br>Bank: ING BSK O. w Bytomiu      |  |
| Numeracja dokumentów:                     | łamany przez miesiąc i rok                                                                            |  |
| Luki w numeracji:                         | nie wypełniaj                                                                                         |  |
| Karty płatnicze:                          | tej opcji nie należy zaznaczać                                                                        |  |
| Parametry magazynowe:                     | Sprzedaż: wycofaj skutek magazynowy<br>Zakup: wycofaj skutek magazynowy<br>(pozostałe dane bez zmian) |  |
| Sposób wydawania towaru:                  | Kolejność FIFO wg daty wystawienia                                                                    |  |
| Automatyczna dyspozycja towarów:          | Domyślnie wyłącz automatyczną dyspozycję                                                              |  |
| Nadawanie symboli kontrahentom i towarom: | Automatycznie<br>Kolejny numer: 1<br>Liczba znaków: 3                                                 |  |
| Imię, nazwisko i hasło szefa:             | Andrzej Ekierka<br>Identyfikator: AE<br>Hasło: brak hasła                                             |  |

### Informacje dodatkowe dotyczące działalności Hurtowni Materiałów Biurowych "Grafit" sp. z o.o.

- Hurtownia Materiałów Biurowych "Grafit" sp. z o.o. zajmuje się sprzedażą materiałów biurowych;
- Towary ewidencjonowane są według cen zakupu netto (cena kartotekowa);
- Hurtownia na sprzedaży realizuje marżę w wysokości 40% ceny zakupu (narzut);
- Jednostka jest podatnikiem podstawowej stawki podatku VAT 23%;
- Forma płatności dla odbiorców: polecenie przelewu w ciągu 21 dni;
- Osobą upoważnioną do wystawiania dokumentów jest Tomasz Kredka, do odbioru i zatwierdzania Andrzej Ekierka (szef);
- Numeracja dokumentów jest prowadzona odrębnie dla każdego dowodu ze wskazaniem miesiąca i roku, np. 1/04/2014.

## Zdarzenia gospodarcze Hurtowni Materiałów Biurowych "Grafit" sp. z o.o. z kwietnia 2014 roku

- 01.04.2014 r. dowodem Pw wprowadzono stany początkowe towarów znajdujących się w magazynie;
- 07.04.2014 r. wpłynęło zamówienie od Biura Projektów "Makat" sp. z o.o.;
- 09.04.2014 r. sprzedano towary po cenie hurtowej dla Biura Projektów "Makat" sp. z o.o. zgodnie ze złożonym zamówieniem;
- 09.04.2014 r. wydano z magazynu sprzedane materiały biurowe po rzeczywistej cenie zakupu;
- 10.04.2014 r. sporządzono fakturę korygującą dla Biura Projektów "Makat" sp. z o.o. udzielając
   5% rabatu na sprzedane artykuły biurowe.

| Nazwa towaru       | j.m. | llość | Cena zakupu<br>(zł) | Wartość<br>(zł) |
|--------------------|------|-------|---------------------|-----------------|
| Dziurkacz          | szt. | 500   | 12,00               | 6 000,00        |
| Papier do drukarki | ryza | 150   | 9,00                | 1 350,00        |
| Segregator         | szt. | 300   | 4,50                | 1 350,00        |
| Zszywacz           | szt. | 100   | 11,00               | 1 100,00        |
| SUMA               |      |       |                     | 9 800,00        |

#### Dane dotyczące kartotek towarów na dzień 01.04.2014 r. (stany początkowe)

## WPŁYNĘŁO: 07.04.2014 r. Miejsce i data wystawienia

| Gliwice, dnia 4 kwietnia 2014 r. |  |
|----------------------------------|--|
|----------------------------------|--|

| ZAMÓWIENIE nr 10/04/2014                                                                                                    |                                                                                                    |                                                                                                    |  |
|----------------------------------------------------------------------------------------------------|----------------------------------------------------------------------------------------------------|----------------------------------------------------------------------------------------------------|--|
| ZAMAWIAJĄCY:<br>Biuro Projektów "Makat" sp. z o.o.<br>ul. Przemysłowa 2/30<br>44-102 Gliwice<br>NIP: 969-18-01-445<br>Nr konta: 17 1050 1230 5554 1230 8521 7541<br>Bank: ING BSK O. w Bytomiu | SPRZEDAJĄCY:<br>Hurtownia Materiałów Biurowych<br>"Grafit" sp. z o.o.<br>ul. Biurowa 2<br>44-100 Gliwice<br>NIP: 631-90-41-612 |                                                                                                    |  |
| Nazwa artykułu                                                                                                    | j.m.                                                                                                    | llość                                                                                                    |  |
| 1. Segregatory                                                                                                    | szt.                                                                                                    | 50                                                                                                    |  |
| 2. Papier do drukarki                                                                                                    | ryza                                                                                                    | 20                                                                                                    |  |
| 3. Zszywacze                                                                                                    | szt.                                                                                                    | 5                                                                                                    |  |
|                                                                                                    | Terr<br>(Osoba upowa                                                                                                    | nin realizacji: 9.04.2014 r.<br><i>Katarzyna Nawias</i><br>Katarzyna Nawias<br><sup>zniona</sup> do odbioru faktury i towaru z magazynu) |  |

#### Dane do obliczenia wskaźników dynamiki sprzedaży towarów w 2013 r. w stosunku do 2012 r.

| okres    | Dziurkacze<br>(w szt.) | Papier do<br>drukarki<br>(w ryzach) | Segregatory<br>(w szt.) | Zszywacze<br>(w szt.) |
|----------|------------------------|-------------------------------------|-------------------------|-----------------------|
| 2012 rok | 8 000                  | 15 750                              | 21 600                  | 16 500                |
| 2013 rok | 1 000                  | 21 000                              | 18 000                  | 15 000                |

#### Zestawienie sprzedaży towarów

#### Czas przeznaczony na wykonanie zadania wynosi 180 minut.

#### Ocenie podlegać będzie 6 rezultatów:

- sporządzony i wydrukowany Dowód Pw;
- sporządzona i wydrukowana Faktura sprzedaży;
- sporządzony i wydrukowany Dowód Wz;
- sporządzona i wydrukowana Faktura korygująca;
- sporządzona analiza i ocena dynamiki sprzedaży towarów w 2013 roku w stosunku do roku 2012;
- sporządzony i wydrukowany wykres kolumnowy.